# Hands-on Lab

## ReButton WiFi Config & OTA updates

*Abstract*: Add abstract here (Note that a long title may push the abstract down the page. Just delete some line breaks above the abstract if you need to reposition it).

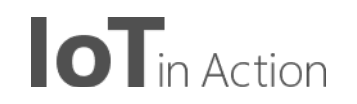

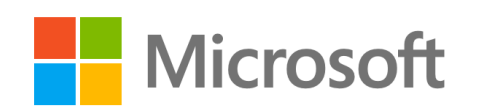

Copyright (c) 2018 Microsoft. All rights reserved.

This document is provided "as-is." Information and views expressed in this document, including URL and other Internet Web site references, may change without notice.

#### What you learn

- 1. 使用 Visual Studio Code 进行编译
- 2. 如何使用 OTA 完成软体的更新
- 3. 完成 ReButton 的 WiFi 设置

#### What you need

- 1. A ReButton
- 2. A computer running Windows 10 or macOS 10.10+
- 3. Visual Studio Code
- 4. Arduino IDE
- 5. An active Azure subscription. <u>Activate a free 30-day trial Microsoft Azure account</u>.

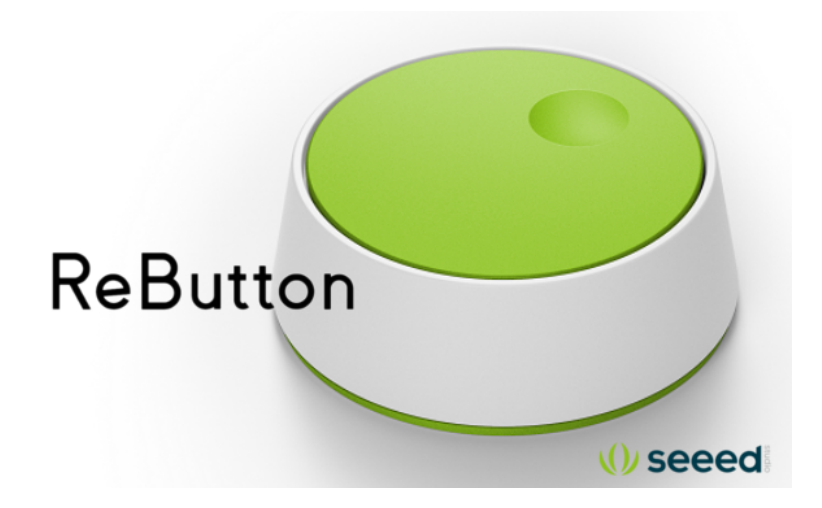

#### 如何使用 OTA 完成软体的更新

- 1. 长按按键,一直按到按键是白灯状态,松开按键,这时,你会看到 LED 是白灯在闪烁。
- 2. 打开 PC 的 WiFi 选项,连接 AP AZB-xxxxxxxxxx, xxxxxxxxxx 是 MAC 地址。
- 3. 打开浏览器,输入<u>http://192.168.0.1</u>
- 4. 点击 Firmware Update

| Wi-Fi                         |  |  |  |  |  |  |
|-------------------------------|--|--|--|--|--|--|
|                               |  |  |  |  |  |  |
| Azure IoT Central             |  |  |  |  |  |  |
| Azure IoT Hub                 |  |  |  |  |  |  |
| Device to Cloud (D2C) Message |  |  |  |  |  |  |
| Firmware Update               |  |  |  |  |  |  |
|                               |  |  |  |  |  |  |
| Shutdown                      |  |  |  |  |  |  |

- 5. url 请输入: https://rebutton.blob.core.windows.net/test/ReButton20.bin CRC 请输入: 0x38cd Package size 请输入: 644960
- 6. 按住按键,然后点击网页端的 Update

| Current firmware version : 2.0 |   |
|--------------------------------|---|
| Package URI                    |   |
| Package CRC                    |   |
| ••••                           |   |
| Package size                   |   |
|                                | ٢ |
| Update Home Shutdown           |   |

- 7. 按住物理按键大概 10 秒后,正常情况下,LED 开始闪烁,证明正在下载
- 8. 一直到 LED 的颜色变成白色,便可以松开物理按键
- 9. 重新连接 AP 进入 <u>http://192.168.0.1</u>
- **10.** 点击 Firmware Update, 进去里面可以看见 标题为 Current firmware version 是 **2.0**,证明已 经烧写成功。

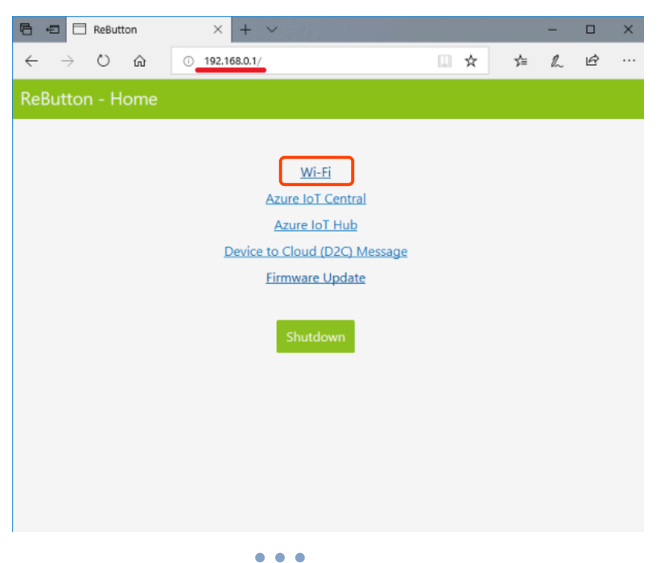

## 使用 Visual Studio Code 进行编译

1. 选择 verify 命令进行编译

| ••              | •                                                                                                    |                                                                                                    | ReButtonApp.ino — ReButtonApp                                                  |                               |                                   |                   |     |  |
|-----------------|----------------------------------------------------------------------------------------------------|----------------------------------------------------------------------------------------------------|--------------------------------------------------------------------------------|-------------------------------|-----------------------------------|-------------------|-----|--|
| <b></b>         | EXPLORER                                                                                                    | >                                                                                                    |                                                                                |                               |                                   |                   |     |  |
| ш. <sup>.</sup> | ▲ OPEN EDITORS                                                                                                    | Arduino: Verify                                                                                                    |                                                                                | T 36 R recently used          |                                   |                   |     |  |
| 0               | × 🖙 ReButtonApp.ino                                                                                                    | Preferences: Oper                                                                                                    | Settings                                                                       | 36                            |                                   | ELECTION AND A    |     |  |
|                 | ▲ REBUTTONAPP                                                                                                    | Arduino: Board Ma                                                                                                    | anager                                                                         |                               |                                   |                   |     |  |
| 00              | ▶ .vscode                                                                                                    | Arduino: Board Config                                                                                                    |                                                                                |                               |                                   |                   |     |  |
| ۲               | G Action.cpp                                                                                                    | IoT Workbench: E                                                                                                    | xamples                                                                        |                               |                                   | Gilling and and   |     |  |
| -               | C Action.h                                                                                                    | Azure IoT Hub: Se                                                                                                    | t IoT Hub Connection String                                                    |                               |                                   | Concernant on the |     |  |
|                 | G ActionAccessPoint.cpp                                                                                                    | InT Workbench: Device                                                                                                    |                                                                                |                               |                                   |                   |     |  |
| $\sim$          | C ActionAccessPoint.h                                                                                                    | IoT Workbench: Cloud                                                                                                    |                                                                                |                               |                                   | Etherne Provent   |     |  |
| 112             | G ActionAccessPointCli.cpp                                                                                                    | NET: Generate As                                                                                                    | sets for Build and Debug                                                       | other commands                |                                   |                   |     |  |
|                 | C ActionAccessPointCli.h                                                                                                    | .NET: Restore All F                                                                                                    | Projects                                                                       |                               |                                   |                   |     |  |
| 4               | G ActionSendMessage.cpp                                                                                                    | .NET: Restore Proi                                                                                                    | iect                                                                           |                               |                                   |                   |     |  |
| 4               | C ActionSendMessage.h                                                                                                    | Add Cursor Above                                                                                                    |                                                                                | ∵ ∺ ↑                         |                                   | 1                 |     |  |
|                 | G AutoShutdown.cpp                                                                                                    | Add Cursor Below                                                                                                    |                                                                                | 7 ∺ ↓                         |                                   |                   |     |  |
|                 | C AutoShutdown.h                                                                                                    | Add Cursors to Lir                                                                                                    | ne Ends                                                                        |                               |                                   |                   |     |  |
|                 | G Config.cpp                                                                                                    |                                                                                                    |                                                                                |                               |                                   |                   |     |  |
|                 | C Config.h                                                                                                    | 19                                                                                                    | DisplayBegin();                                                                |                               |                                   |                   |     |  |
|                 | C Display.cpp                                                                                                    |                                                                                                    |                                                                                |                               |                                   |                   |     |  |
|                 | C Display.h                                                                                                    |                                                                                                    | // Read CONFIG                                                                 |                               |                                   |                   |     |  |
|                 | G HttpServer.cpp                                                                                                    |                                                                                                    |                                                                                |                               |                                   |                   |     |  |
|                 | C HttpServer.h                                                                                                    |                                                                                                    | ConfigRead();                                                                  |                               |                                   |                   |     |  |
|                 | G+ Input.cpp                                                                                                    | 25                                                                                                    |                                                                                |                               |                                   |                   |     |  |
|                 | C Input.h<br>C: ReButtonApp.ino<br>C: ReButtonClient.cpp                                                                                                    |                                                                                                    | 27 Serial print ( Trimere Version 13 %), (), (), (), (), (), (), (), (), (), ( |                               |                                   |                   |     |  |
|                 |                                                                                                    |                                                                                                    | <pre>28 Serial.println("Parameters:");</pre>                                   |                               |                                   |                   |     |  |
|                 |                                                                                                    |                                                                                                    | <pre>Serial.println("");</pre>                                                 |                               |                                   |                   |     |  |
|                 | C ReButtonClient.h                                                                                                    |                                                                                                    | ConfigPrint();                                                                 |                               |                                   |                   |     |  |
|                 |                                                                                                    | PROBLEMS                                                                                                    | OUTPUT DEBUG CONSOLE TERMINAL                                                  |                               | Arduino 🗘                         | t≝ d° ").         | ~ × |  |
|                 | /var/folders/ls_v9g3b/56:30m_pm_k45479000pr//ardiuno_builg_71389/lbfraise/k4751/A2310041F156rver.cpp.o<br>/var/folders/ls_v9g3b/56:30m_pm_k451970000pr//ardiuno_builg_71383/lbfraise/k47514200641F1U50-cpp.o<br>/var/folders/ls_v9g3b/56:30m_pm_k451970000pr//ardiuno_builg_71383/lbfraise/kaureIof/AkureIoft4bc.cpp.o<br>/var/folders/ls_v9g3b/56:30m_pm_k45197000pr//ardiuno_builg_71383/lbfraise/kaureIof/AkureIoft4bc.cpp.o |                                                                                                    |                                                                                |                               |                                   |                   |     |  |
|                 |                                                                                                    |                                                                                                    |                                                                                |                               |                                   |                   |     |  |
|                 |                                                                                                    |                                                                                                    |                                                                                |                               |                                   |                   |     |  |
|                 |                                                                                                    | /var/folders/ls/_v0g3b756c30w_pwn_k0h3qr0000gn/T/arduino_build_711303/libraries/AzureIoT/DevKitOTAUtils.cpp.o                      |                                                                                |                               |                                   |                   |     |  |
|                 | /var/folders/ls_/v0g3b756530v_mm_k0h3qr000gnr/f/arduino_build_711383/libraries/AzureIoT/DevkitDPSClient.cpp.o<br>/var/folders/ls_/v0g3b75630v_mvm_k0h3qr000gnr/f/arduino_build_711383/core/FlashStorage.cpp.o<br>/var/folders/ls/ v0g3b75630v_mv k0h3ar000gnr/f/arduino_build_711383/core/ReBuiton.co.o                                                                                                    |                                                                                                    |                                                                                |                               |                                   |                   |     |  |
|                 |                                                                                                    |                                                                                                    |                                                                                |                               |                                   |                   |     |  |
|                 |                                                                                                    | /var/folders/ls/_v0g3b756c30w_pwn_k0h3qr00000gn/T/arduino_build_711303/core/variant.cpp.o                                          |                                                                                |                               |                                   |                   |     |  |
|                 | ▶ OUTLINE                                                                                                    | OUTLINE /var/folders/ls/_v0g3b756c30w_pwm_k0h3qr0000gn/T/arduino_build_711303/core/core.a -wl,end-group -lm -lwlan -lwifi -lstsafe |                                                                                |                               |                                   |                   |     |  |
| *               | ARDUINO EXAMPLES                                                                                                    | -labed-os -lstdc++ -gccspecs=nano.specsspecs=nosys.specs -u _printf_float                                                          |                                                                                |                               |                                   |                   |     |  |
| - 444           | A ATURE IOT HUR DEVICES                                                                                                    | /Users/sr                                                                                                    | uyang/Library/Arduiho15/packages/SeeedJi                                       | -/coots/arm-none-eab1-gcc/5_4 | -2010q3/D1n/arm-none-eab1-ob]copy | -o oinary         |     |  |

### 完成 ReButton 的 WiFi 设置

- 1. 长按按键,一直按到按键是白灯状态,松开按键,这时,你会看到 LED 是白灯在闪烁。
- 2. 打开 PC 的 WiFi 选项,连接 AP AZB-xxxxxxxxxx, xxxxxxxxx 是 MAC 地址。
- 3. 打开浏览器,输入 http://192.168.0.1
- 4. 点击 WiFi

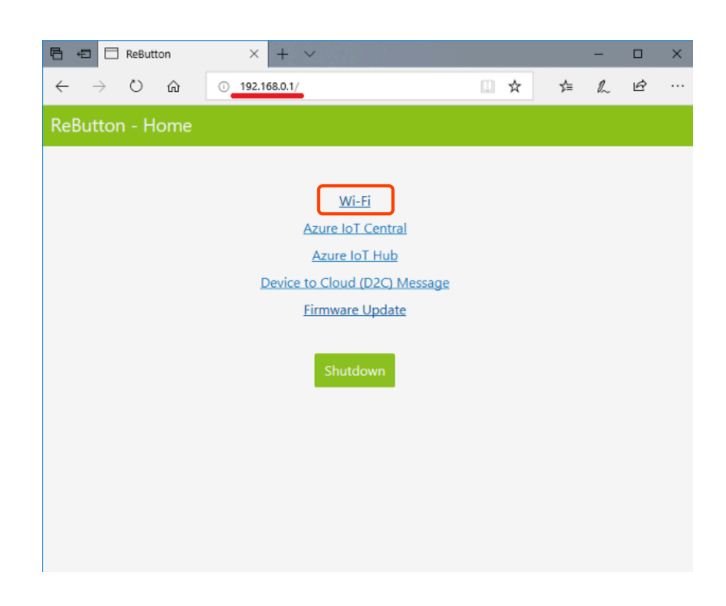

5. 输入要连接的 WiFi 账号与密码

| ← → C ▲ Not Secure   192.168.0.1/wifi                                                                                   | <b>,</b> 4 | 🤞 ( |
|----------------------------------------------------------------------------------------------------|------------|-----|
| 👯 Apps 🗎 job 🗎 生活 🚦 FarmBeats-webpa 🚦 Connect a DevKit 🖇 Cryptocurrency M 🔥 3.2111 XRP/USDT                             |            |     |
| ReButton - Wi-Fi                                                                                                    |            |     |
| Wi-Fi SSID : Select WiFi SSID to connect   Please refresh browser to re-scan SSID if your SSID is not in the list above | ¢          |     |
| Wi-Fi Passphase : Specify passphrase for SSID                                                                           |            |     |
| 3 Save Home Shutdown                                                                                                    |            |     |

6. 按一下,蓝灯闪烁,证明连上了。